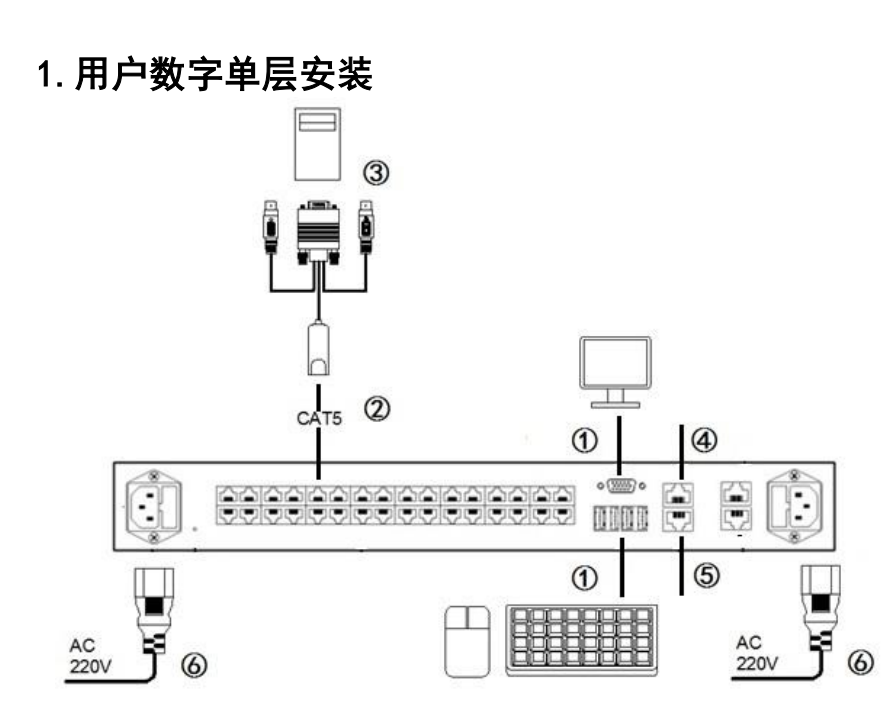

用户名及密码

出厂默认设置

出厂默认 IP 地址: 192.168.0.100 出厂默认管理员密码: Username: admin

Password: 123456

## 2 地址设置

IP 地址有三种模式:

- StaticIP---设置静态 IP 地址、子网掩码、缺省网关。
- DHCP--通过网络中的 DHCP 服务器,自动分配 IP 地址。
- PPP0E---通过 PPPoE 方式接入到宽带网中。

选择 StaticIP 模式, 依次填写 "静态 IP 地址"、"子网掩码"、"缺省网 关"。MAC 地址是网卡的设备物理地址, 不能修改。

PPPoE 模式下,需要填写的用户名和密码请联系电信运营商取得。

依次选择"网络设置"一"IP设置",然后进行相应的设置。

| StaticIP  |                   |
|-----------|-------------------|
| MAC地址:    | 00:25:e6:00:0b:2b |
| 静态IP地址:   | 192. 168. 0. 86   |
| 子网掩码:     | 255. 255. 255. 0  |
| 缺省网关:     | 192.168.0.1       |
| O DHCP    |                   |
| O PPPoE   |                   |
| PPPoE用户名: |                   |
| PPPoE密码:  |                   |

| 项目列表             | 描述                            |  |  |
|------------------|-------------------------------|--|--|
| Title bar (标题栏)  | 指定 OSD 标题栏的位置。可选择 left、       |  |  |
|                  | right、disable。                |  |  |
|                  |                               |  |  |
|                  | 指定功能热键: ScrollLock (默认)、      |  |  |
| Hotkey (热键)      | CapsLock、NumLock、或 F12, 作为本地端 |  |  |
|                  | 口退出会话界面时的热键。                  |  |  |
| HotkeyExtend(扩展热 | 指定扩展热键: Ctrl+Ctrl 或           |  |  |
| 键)               | Shift+Shift                   |  |  |
| DDC Select       | 选择 DDC 输出值                    |  |  |

a. 选择 Start(开始)> Control Panel(控 制面板)>Mouse(鼠 标)。

b. 単击 Pointer Options(指 针选项)选项卡。 c. 在 Motion(移动)组上: 将 Mouse Motion Speed (鼠标移动速 度)准确设置为中 速。

禁用 Enhance pointer precision (增强指针精度)选 项。

禁用 Snap To(捕捉)选项。单击 OK (确定) 按钮。

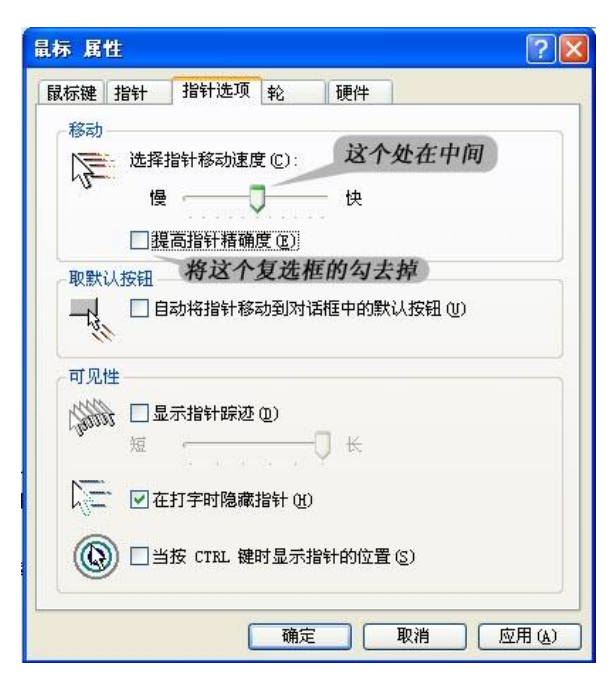

3. 配置运行 Windows7、XP、2003 和 2008 的目标服务器

- 1. 配置鼠标设置:
- 2. 禁用过渡效果:
- a. 在 Control Panel (控制面板)上选择 Display (显示)。
- b. 单击 Appearance (外观)选项卡。
- 单击 Effects (效果) 按钮。

取消 Use the following transition effect for menus and tooltips (菜单和工具提示使用下列过渡效果)选项。

3. 单击 OK (确定) 按钮, 关闭 Control Panel (控制面板)。

## 4. 配置运行 RedHat Linux 的目标服务器

关闭系统或注销时, 确认在注销窗口中的保 存当前设置的复选框是 被选中的。下一次登陆的 时候,远程鼠标和本地鼠 标就是同步的。

| Are            | you sure you wa | nt to log out?      |
|----------------|-----------------|---------------------|
| Save current   | setup           |                     |
| Action         |                 |                     |
| Log Out        |                 |                     |
| O Shut Down    |                 |                     |
| O Restart the  | computer        |                     |
| 🙆 <u>H</u> elp | X Cancel        | <i>₫</i> <u>о</u> к |

# 5. 配置运行 Mint 或 Unbuntu Linux 的目标服务器

 将
 Mouse

 Acceleration (鼠标加)

 速度)准确设置为 1,

 将 Threshold (阈值)

 准确设置为 1。

 用图形工具设置:

 选择 "Preferences",

 选择 "Mouse",选择

 "General",把加速度

 滑块移至左边,把灵敏

 度滑块移至中间。

 或在终端窗口设置:

 输入下列命令 xset

 mouse 1 1

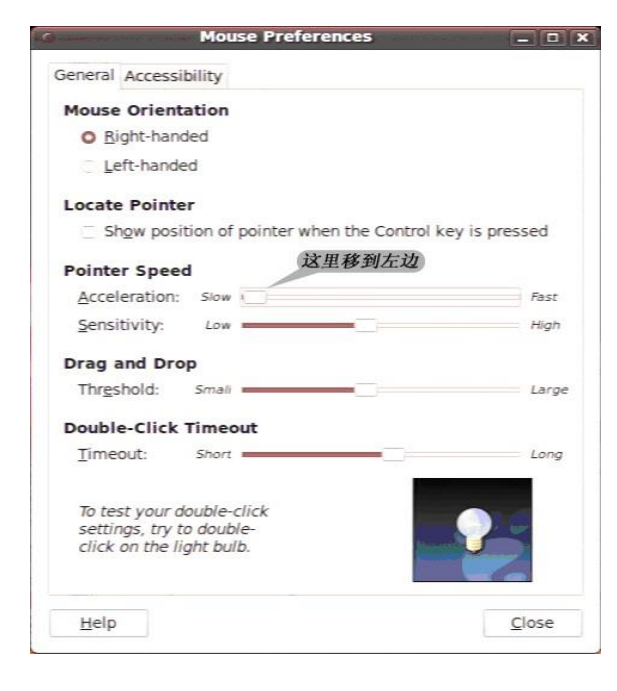

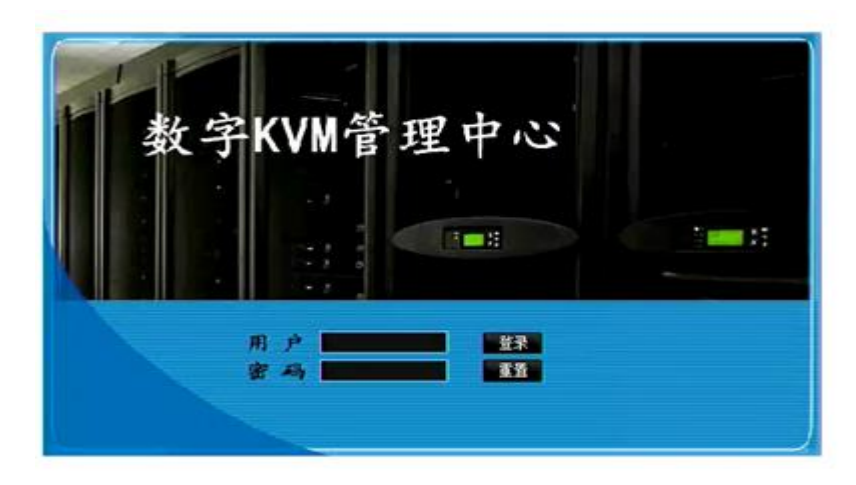

出厂默认设置 出厂默认 IP 地址: 192.168.0.100 出厂默认管理员密码: Username: admin Password: 123456

## 6. 配置运行 IBM AIX 的目标服务器

转到 Style Manager (式样管理器), 单击 Mouse Settings (鼠标 设置), 把 Mouse acceleration (鼠标加速)设置为 1.0, 把 Threshold (阈值)设置为 3.0。

## 8. 退出访问目标服务器

7. 登录

连续按两次 "ScrLk" 键,再按 "空格"键,关闭会话。注意: 应在 10 秒内连续按两次 ScrLk 键,并在 10 秒内按下命令键。否则, 热键序列将不会生效。SCRLK 热键可更改,详细见

# 9. 访问目标服务器

|                                   |            |         |         | 124.18 | Carlos Constant in |    |      | _ 0 × |
|-----------------------------------|------------|---------|---------|--------|--------------------|----|------|-------|
| (-) (-) (-) https://192.168.0.86/ | home.asp   | -       | P + © ⊞ | お错误 C  | EasyView系列数字KVM    | ×  | -    | 6 6 6 |
| 数字KVM管                            | 理          | 中心      | ?       |        |                    |    |      |       |
| 2000 A. 1                         | 3 端口控制(远程) |         |         |        |                    | ,  |      |       |
| HUH)- admin Mala                  | 序号         | 端口名     | 设备型号    | 状态     | 连接用户               | 连接 | 虚拟媒体 |       |
| KVI管理中心                           | 1          | PORT_01 | SC1100  | 在线     | 空闲                 | 连接 |      |       |
| ・端口访问                             | 2          | PORT_02 |         | 离线     |                    | 连接 |      |       |
| ≪ 综合管理                            | 3          | PORT_03 |         | 离线     |                    | 连接 |      |       |
| ☆ 网络设置                            | 4          | PORT_04 |         | 离线     |                    | 连接 |      |       |
| ≪ 设备管理                            | 5          | PORT_05 |         | 离线     |                    | 连接 |      |       |
| ☆ 用户管理                            | 6          | PORT_06 |         | 离线     |                    | 连接 |      |       |
| * 東它                              | 7          | PORT_07 |         | 离线     |                    | 连接 |      |       |
|                                   | 8          | PORT_08 |         | 离线     |                    | 连接 |      |       |
|                                   | 9          | PORT_09 | SC1210  | 在线     | 空闲                 | 连接 |      |       |
|                                   | 10         | PORT_10 |         | 离线     |                    | 连接 |      |       |
|                                   | 11         | PORT_11 |         | 离线     |                    | 连接 |      | 1     |
|                                   | 12         | PORT_12 |         | 离线     |                    | 连接 |      |       |
|                                   | 13         | PORT_13 |         | 离线     |                    | 连接 |      | 1     |
|                                   | 14         | PORT_14 |         | 离线     |                    | 连接 |      |       |
|                                   | 15         | PORT_15 |         | 离线     |                    | 连接 |      |       |
| WEBSERVER                         | 16         | PORT_16 |         | 离线     |                    | 连接 |      | -     |
|                                   | 17         | PORT_17 | SC1100  | 在线     | 空闲                 | 连接 |      |       |
|                                   | 18         | PORT 18 |         | 亚纬     |                    | 沐拉 |      |       |

在主界面中,鼠标移动到要访问的通道,点击"连接"选择目标服 务器。

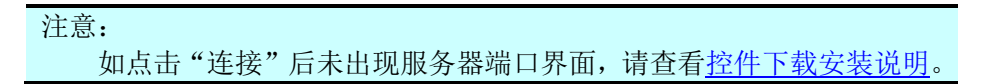

## 控件下载安装说明

IE9 下如图所示

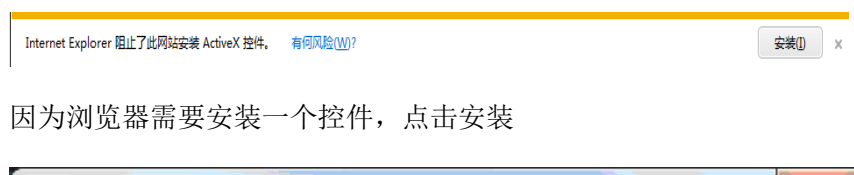

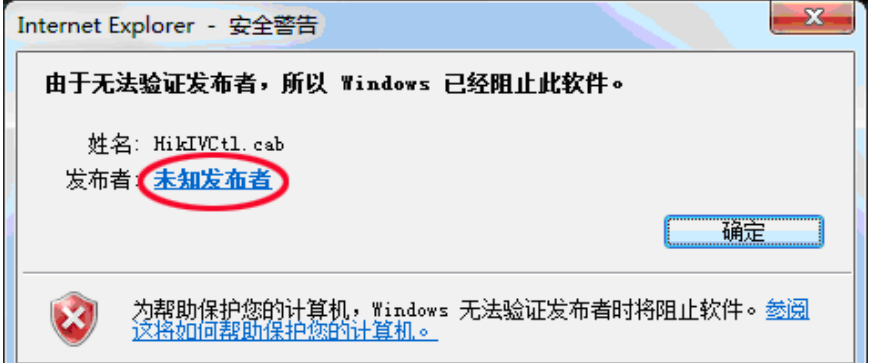

请首先点击【未知发布者】以安装证书 过程如下:

多控 KVM 交换机简易手册

X

| 数字签名详细信息 ? — X —                                                                                                    | 证书           |
|----------------------------------------------------------------------------------------------------|--------------|
| 常规 高级                                                                                                    | 常规 详细信息 证书路径 |
| 動字签名信息            金丸理证书链,但是在不受信任提供程序信任的根证书中<br>终止。             签名人信息 ⑤             名称:             日子邮件:             它名时间:             ②12 年 10 月 12 日 12:30:26             圖署 ①             ③名人姓名:             自子邮件地址:             ③習書 ①             ③書(1)             ③書(1)             ③書(1)             ③書(1)             ③書(1)             ①             ③書(1)             ③書(1)             ③書(1)             ③書(1)             ③書(1)             ③書(1)             ①             ④              〕             〕              〕             〕             ③             〕             〕             〕             〕         ③             〕         ③         ③         ③ |              |

点击查看证书

点击安装证书

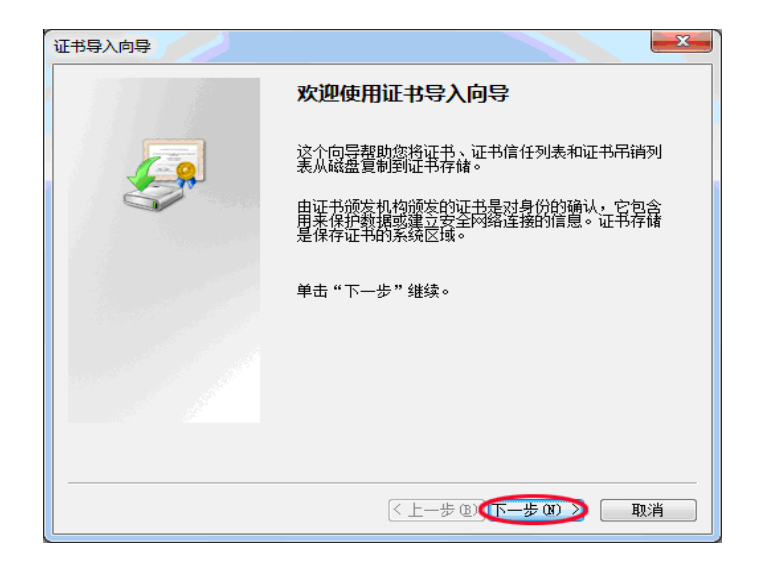

#### 点击下一步

| 证书导入向导                                   |             |
|------------------------------------------|-------------|
| 证书存储<br>证书存储是保存证书的系统区域。                  |             |
| Windows 可以自动选择证书存储,或者您可以为证书指定            | ——个位置。      |
| ● 根据证书类型,自动选择证书存储 (U)                    |             |
| 将所有的证书放入下列存储 C)                          |             |
| [] · · · · · · · · · · · · · · · · · · · | · 浏览 (3)    |
|                                          |             |
|                                          |             |
|                                          |             |
|                                          |             |
| 了解 <u>业书存储</u> 的更多信息                     |             |
|                                          |             |
| < 上─步 @.                                 | 一步 🕑 🕥 步 取消 |

这里可以点击下一步,但建议选择将所有证书放入下列存储

| 证书导入向导                                                                             |
|------------------------------------------------------------------------------------|
| 证书存储<br>证书存储是保存证书的系统区域。                                                            |
| Windows 可以自动选择证书存储,或者您可以为证书指定一个位置。                                                 |
| <ul> <li>○根据证书类型,自动选择证书存储(①)</li> <li>◎ 將所有的证书放入下列存储(①)</li> <li>○ 活力存休</li> </ul> |
| 业十5件描:<br>浏览 <b>(2</b> )                                                           |
|                                                                                    |
| 了解证书存储的更多信息                                                                        |
|                                                                                    |
| < <u>上一步(B)</u> 下一步(M) > 取消                                                        |

### 点击浏览,选择受信任的根证书颁发机构

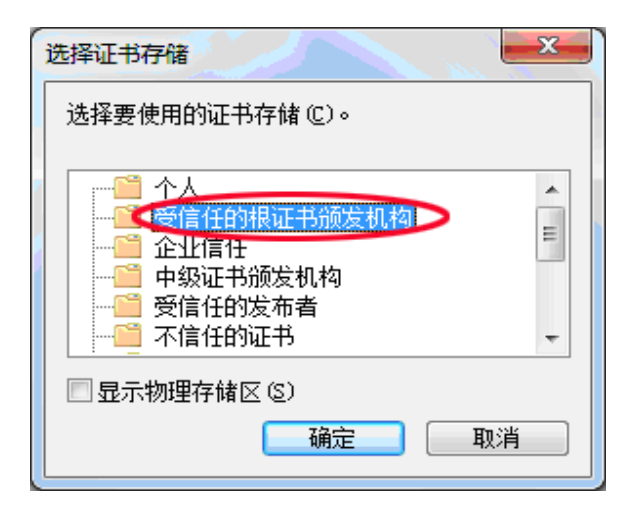

点击确定

| [书导入向导                       |                  |
|------------------------------|------------------|
| 证书存储<br>证书存储是保存证书的系统区域。      |                  |
| Windows 可以自动选择证书存储,或者您可以为证书指 | 諚——个位 <b>置</b> 。 |
| ◎ 根据证书类型,自动选择证书存储 ⑾          |                  |
| ◎ 将所有的证书放入下列存储 健)            |                  |
|                              | 200000           |
| 受信任的根证书颁发机构                  | 浏览(B)            |
| 了解 <del>证书存储</del> 的更多信息     |                  |
| < 上一步 @X                     | 下一步 (2) > 取消     |

## 点击下一步

| 证书导入向导 | ×                                           |
|--------|---------------------------------------------|
|        | 正在完成证书导入向导                                  |
|        | 单击"完成"后将导入证书。                               |
|        | 您已指定下列设置:<br>用户选定的证书存储 受信任的根证书颁发机构<br>内容 证书 |
|        |                                             |
|        |                                             |
|        | < 上−歩 ⑫) 完成 取消                              |

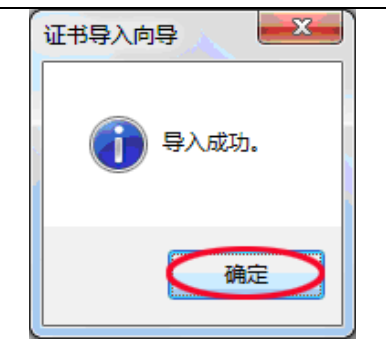

## 点击确定,关闭提示框

| 证书                   |                                     |
|----------------------|-------------------------------------|
| 常规 详细信息              | 证书路径                                |
| <b>资</b> 证书信息        | L                                   |
| 此 CA 根目录词<br>书安装到"受信 | E书不受信任。要启用信任,请将该证<br>任的根证书颁发机构"存储区。 |
|                      |                                     |
|                      |                                     |
|                      |                                     |
| ()                   | HiKLife                             |
| 颁发者:                 | HiKLife                             |
| 有效期从                 | 2012- 03- 20 到 2040- 01- 01         |
|                      |                                     |
|                      | 安装证书 (I)                            |
| 了解证书的详细信息            | 1                                   |
| L                    | (确定)                                |
|                      |                                     |

点击完成

### 点击确定,关闭提示框

| 数字签名详细信息                     | 8 X                               |
|------------------------------|-----------------------------------|
| 常规 高级                        |                                   |
| <b>数字签名信</b><br>已处理证书<br>终止。 | <b>信息</b><br>链,但是在不受信任提供程序信任的根证书中 |
| 签名人信息 (S) —                  |                                   |
| 名称:                          | HiKLife                           |
| 电子邮件:                        | 不可用                               |
| 签名时间:                        | 2012 年 10 月 12 日 12:30:26         |
|                              | 查看证书仪                             |
| - 副署 (U)                     |                                   |
| 签名人姓名:                       | 电子邮件地址:时间戳                        |
| Symantec Tim                 | . 不可用     2012年10月12日             |
|                              | 详细信息 (型)                          |
|                              | - 确定                              |

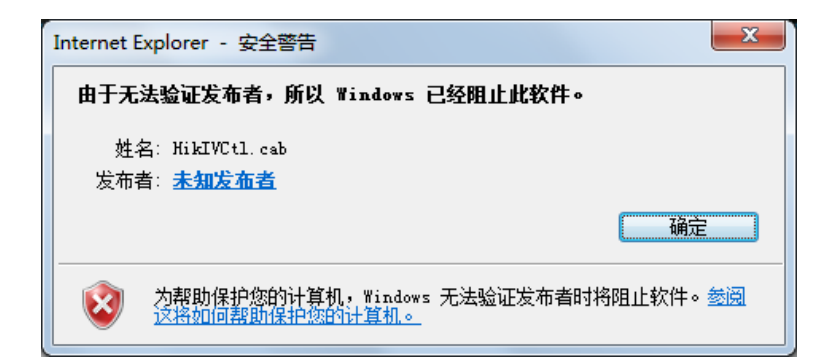

说明浏览器不允许安装第三方控件,请关闭该对话框,再打开 Internet 选项。

Internet 选项(O)

点击确定,关闭提示框

刷新浏览器,如果弹出窗仍是如下图所示

多控 KVM 交换机简易手册

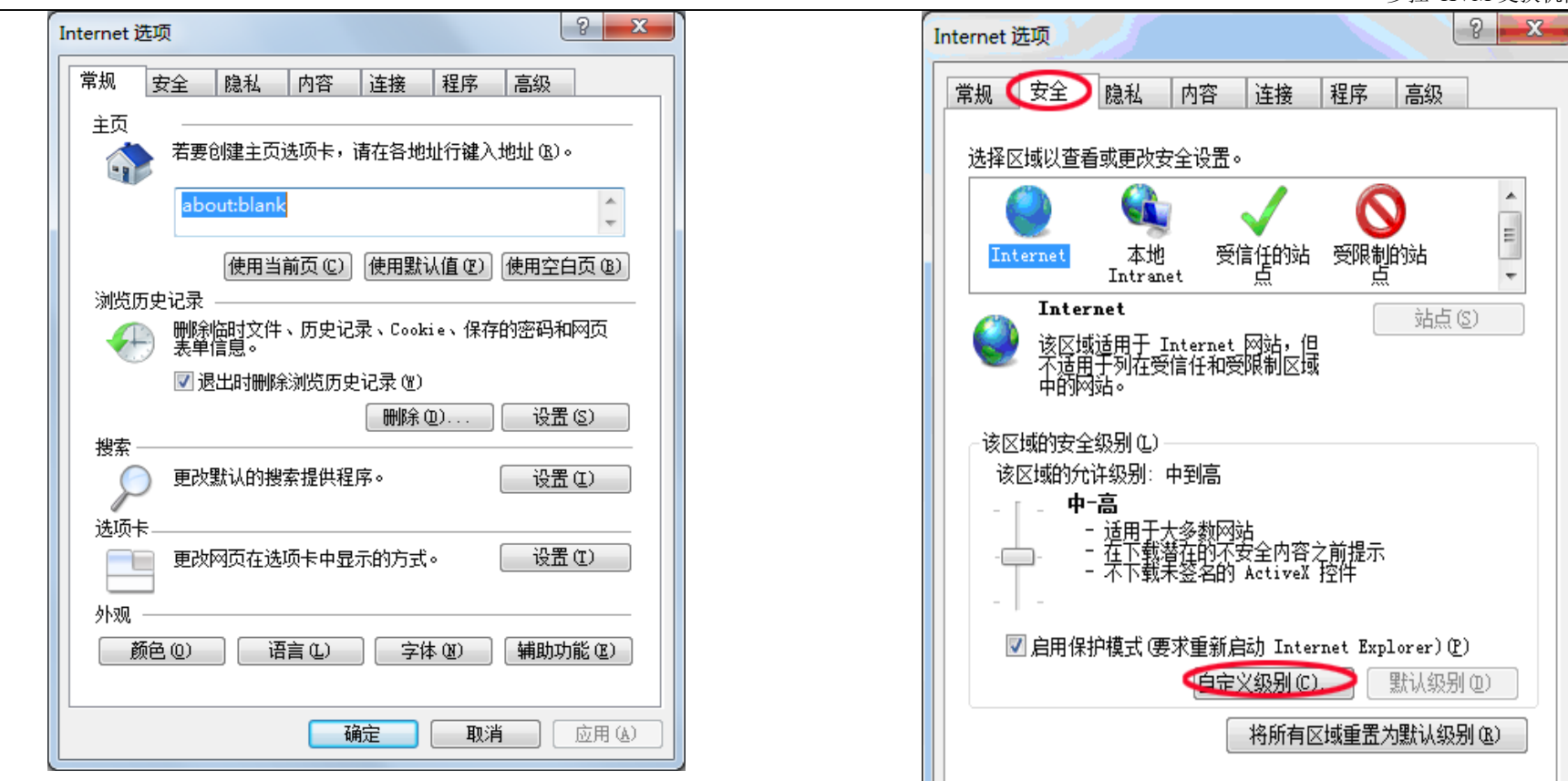

选择安全

选择自定义级别

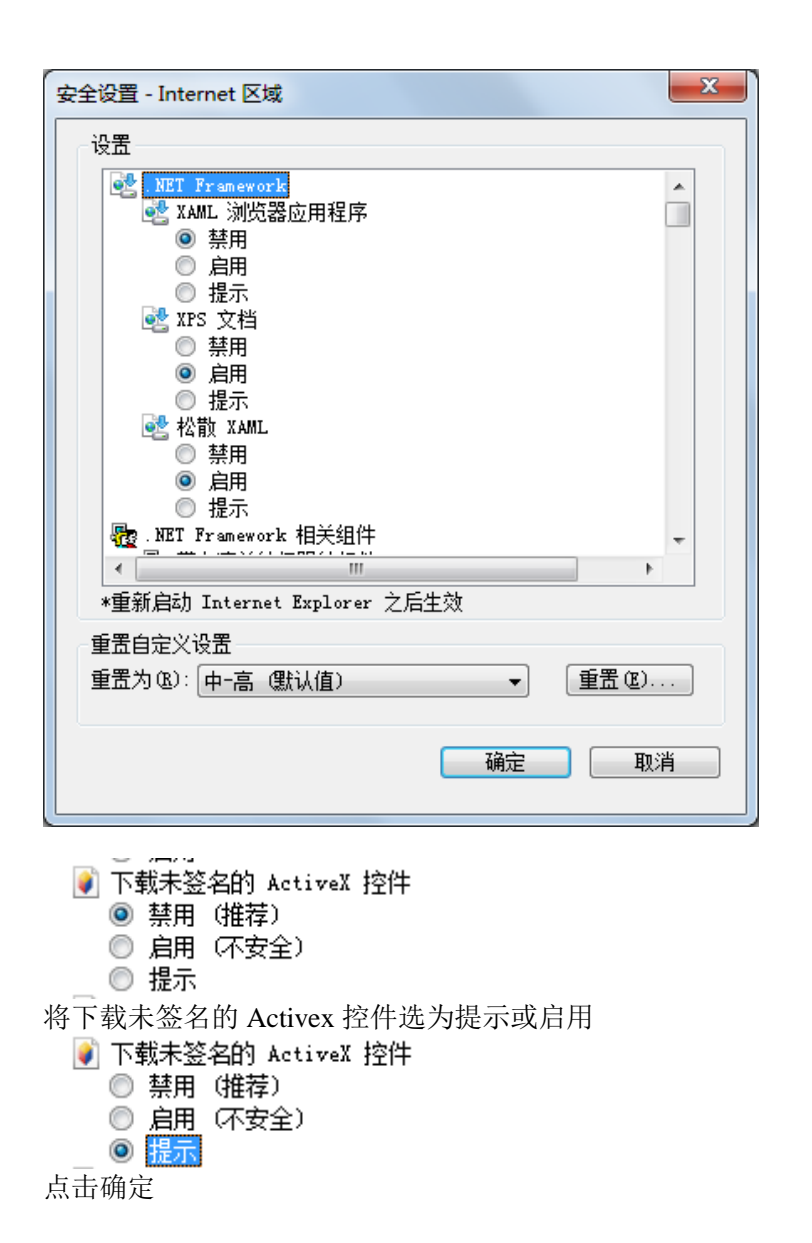

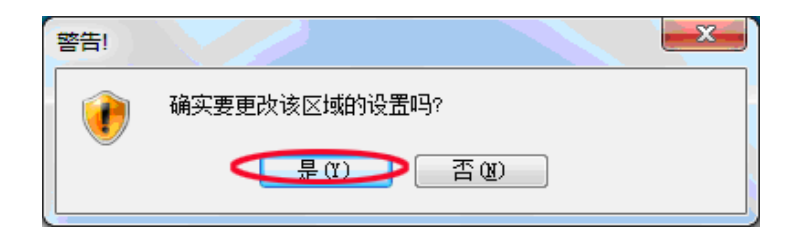

#### 点击是

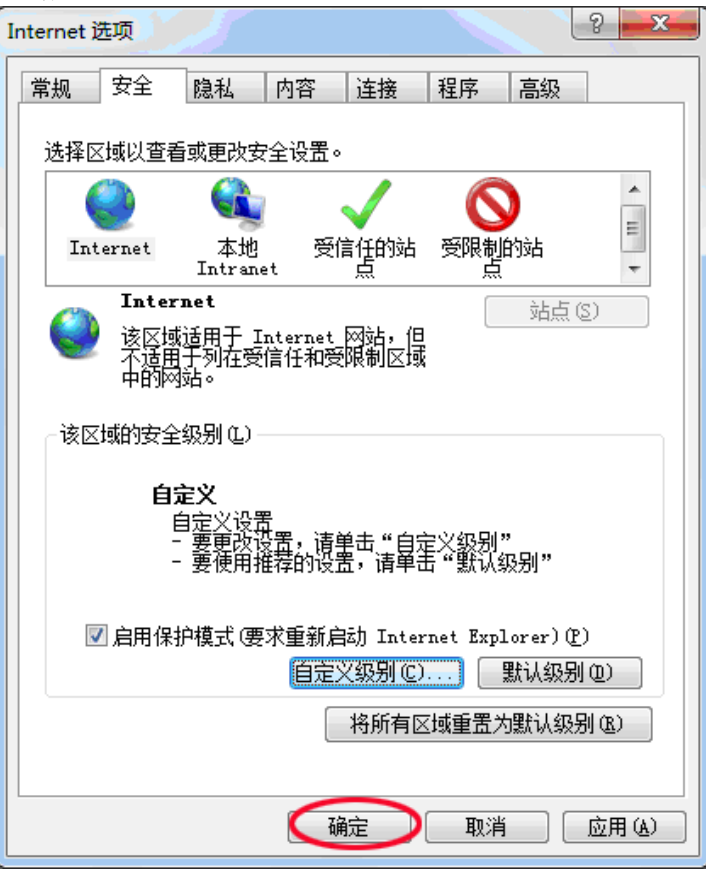

点击确定,这个时候安全级别变为了自定义。

| 刷新浏览器,这个时候的弹出窗就变为了下图这个样子                          |                                                 |
|---------------------------------------------------|-------------------------------------------------|
| Internet Explorer - 安全警告                          | □ 不符加密码及行盘<br>□ 对证书地址不匹配发出警告*<br>□ 关词说吃器时法会 *** |
| 无法验证发布者。您确定要安装此软件吗?                               | ■ 天闭测觉器时清空 "Internet 临时又件" 又件来                  |
| 姓名: HikIVCtl.cab<br>发布者: <mark>未知发布者</mark>       | 完成设置!                                           |
| 安装 (1) 不安装 (0)                                    |                                                 |
| 以文件没有有效的数字签名以验证其发布者。您应该只安装来自信任的发布者的软件。如何确定要安装的软件? |                                                 |

点击安装即可完成。

https 方式基本类似,请在浏览器内输入 https://192.168.0.246:8443 会打 开如下页面

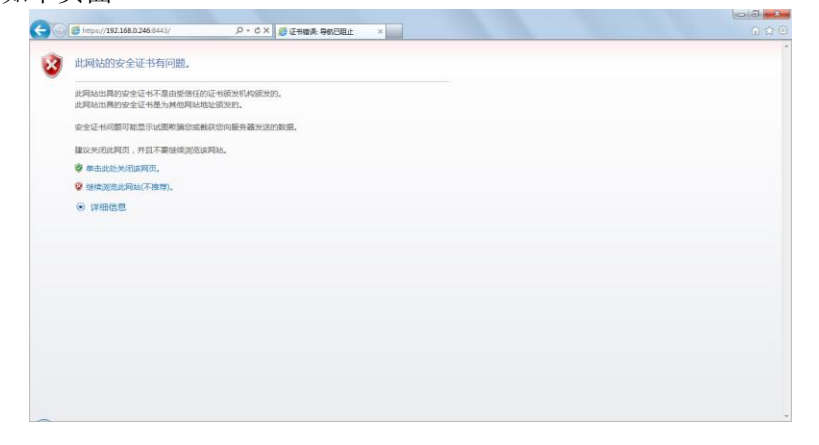

请点击继续浏览此网站,如果不想显示该提示框,请选择【Internet 选项】,【高级】,去掉【 对证书地址不匹配发出警告】 的勾选。